## Guía de usuario

## Descargar documentos de acreditación

Sistema de Registro de Solicitudes, Sustituciones y Acreditación de Representaciones Generales y ante Mesas Directivas de Casilla de los Partidos Políticos y Candidaturas Independientes

Partido Político o Candidatura Independiente, y Organismos Públicos Locales

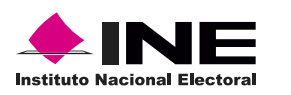

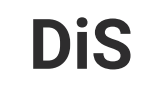

Dis Dirección de

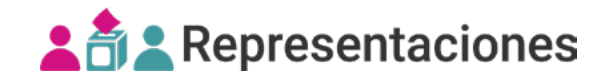

## Introducción

En este módulo podrás descargar **los nombramientos** de las representaciones generales y ante mesa directiva de casilla acreditadas por los Consejos Distritales.

1. Selecciona el Proceso electoral, Entidad y Distrito.

| PEL-EXT-CHIS-2024 | ` |
|-------------------|---|
| Entidad           |   |
| CHIAPAS           |   |
| Distrito          |   |
| 2 - BOCHIL        | ~ |

**2.** Selecciona el módulo **Descargar documentos de acreditación**, ubicado en la pestaña Acreditaciones del menú lateral.

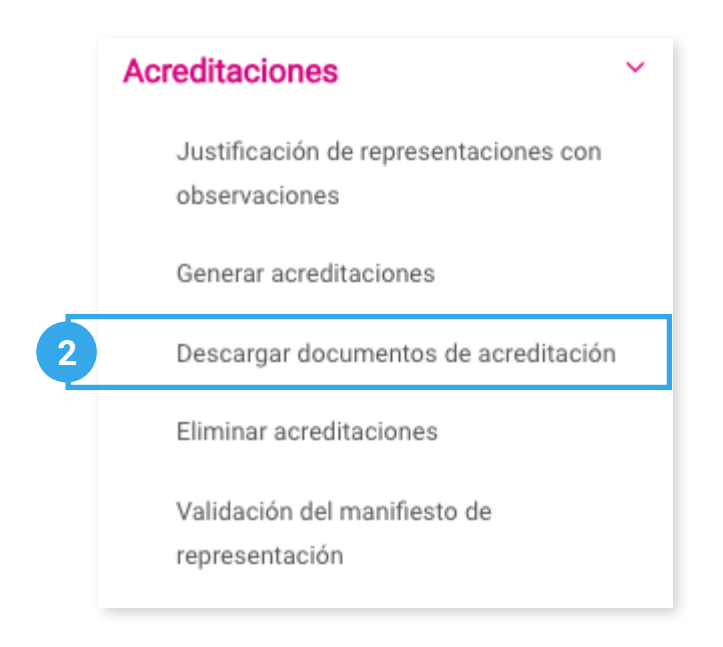

## Consultar

1. Ingresa en la pestaña Consultar.

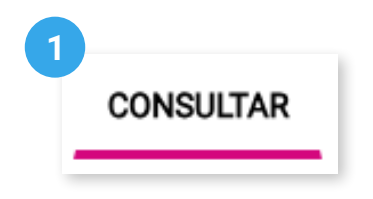

2. Se mostrará el **Partido Político** o **Candidatura Independiente** con el que ingresaste al sistema.

2 Partido Político / Candidatura Independiente PAN

3. Visualiza los documentos de acreditación.

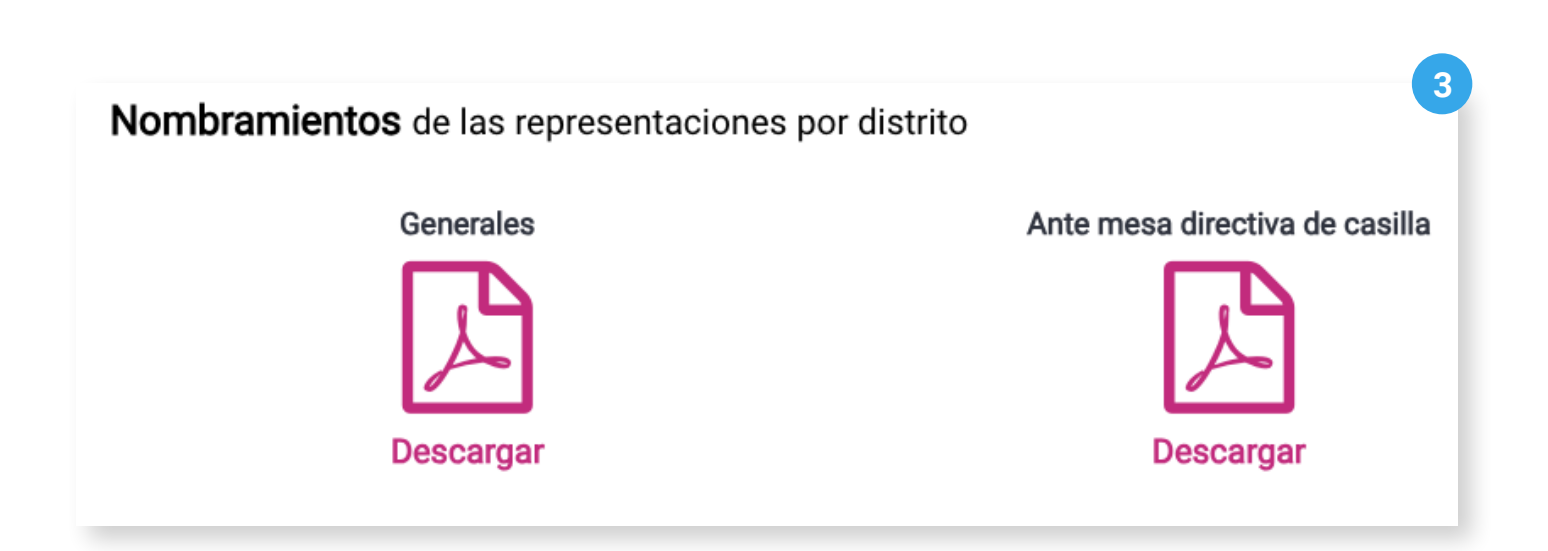

4. Da clic en el ícono del documento que deseas descargar.

| Nombramientos de las representaciones por distrito          |                                |
|-------------------------------------------------------------|--------------------------------|
| Generales                                                   | Ante mesa directiva de casilla |
| Descargar                                                   | Descargar                      |
| Nombramientos de las representaciones por distrito local    |                                |
| * Distrito local                                            |                                |
| 1 - TEQUILA                                                 | ~                              |
| Ante mesa directiva de casilla                              |                                |
| Descargar                                                   |                                |
| Nombramientos de las representaciones por municipio / alcal | ldía                           |
| * Municipio / Alcaldía                                      |                                |
| 5 - AMATITAN                                                | ♥                              |
| Ante mesa directiva de casilla                              |                                |
| Descargar                                                   |                                |
| Nombramientos de las representaciones por sección           |                                |
| * Desde *                                                   | Hasta                          |
| 24 ~                                                        | 25 🗸                           |
| Ante mesa directiva de casilla                              |                                |

C Recuerda que los nombramientos de representaciones por distrito local, por municipio/alcaldía o sección, son visibles únicamente para representaciones ante mesa directiva de casilla de los Partidos Políticos.

Sistema de Registro de Solicitudes, Sustituciones y Acreditación de Representaciones Generales y ante Mesas Directivas de Casilla de los Partidos Políticos y Candidaturas Independientes

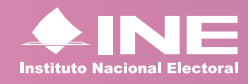

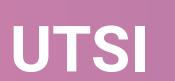